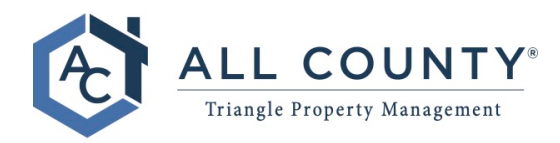

15000 Weston Parkway Cary NC 27513 (984) 400-7400 contact@allcountytriangle.com

## **Completing an Owner Contribution**

- 1. Website: https://acpm.owa.rentmanager.com/#/login?locations=127
  - a. Username: (Enter Your E-Mail Address)
  - b. Password: (Enter Your Password) If you do not know your password, you can select the forgot password to have a password reset link sent to your e-mail.

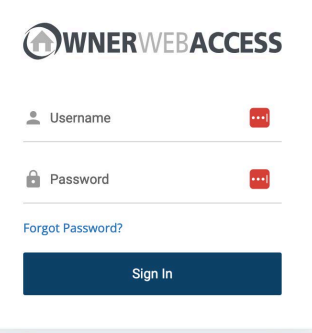

2. On the top Navigation Bar, click on "Make Contributions"

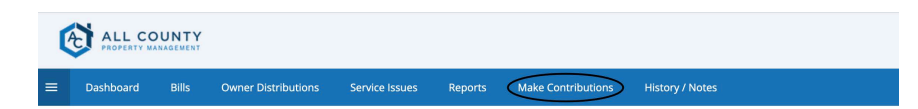

3. Select which method you will use to make the Contribution.

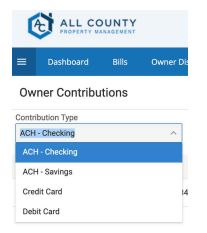

4. On the far right, enter the contribution amount and click continue.

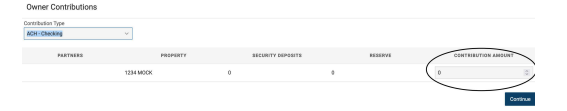

5. The next screen will ask you for your banking or card information, depending on which method you selected. Complete this information and click Make Contribution.

| Account Information                                                                                                    |                                                                                                    | Billing Address                                                                                                    |                                                                                                    |
|----------------------------------------------------------------------------------------------------|----------------------------------------------------------------------------------------------------|----------------------------------------------------------------------------------------------------|----------------------------------------------------------------------------------------------------|
| Account Number *                                                                                                    | Routing Number * 📵                                                                                                    | First Name *                                                                                                    | Last Name *                                                                                                    |
|                                                                                                    |                                                                                                    | Street 1 *                                                                                                    | Street 2                                                                                                    |
| Payment Information                                                                                                    | Ê1.00                                                                                                    |                                                                                                    |                                                                                                    |
| Convenience Eee                                                                                                    | \$0.00                                                                                                    | City *                                                                                                    | State *                                                                                                    |
| Convenience ree                                                                                                    | 30.00                                                                                                    |                                                                                                    |                                                                                                    |
| Total                                                                                                    | 31.00                                                                                                    | Postal Code *                                                                                                    |                                                                                                    |
| I agree to the terms a<br>PayLease system will<br>** E-check Transactio<br>be assessed a \$75.00<br>is \$76% + \$3.12 and | nd conditions. * Please be advised<br>be subject to criminal investigations:<br>In the event that the bank for th<br>NSF Fee from PayLease. FEES: Du<br>If see are incurred to the Payer | that attempted chargebacks fo<br>n and these individuals will be<br>e account used above returns t<br>abit Card payment fee is \$4.95, | r Non-Fraudulent transactions through th<br>prosecuted to the fullest extent of the lav<br>his transaction for insufficient Funds, I wi<br>ACH fee is \$3.17, Credit Card payment fe |